## Table of Contents

| Announcement Enhancement - Add Filter Query Code2 |
|---------------------------------------------------|
|---------------------------------------------------|

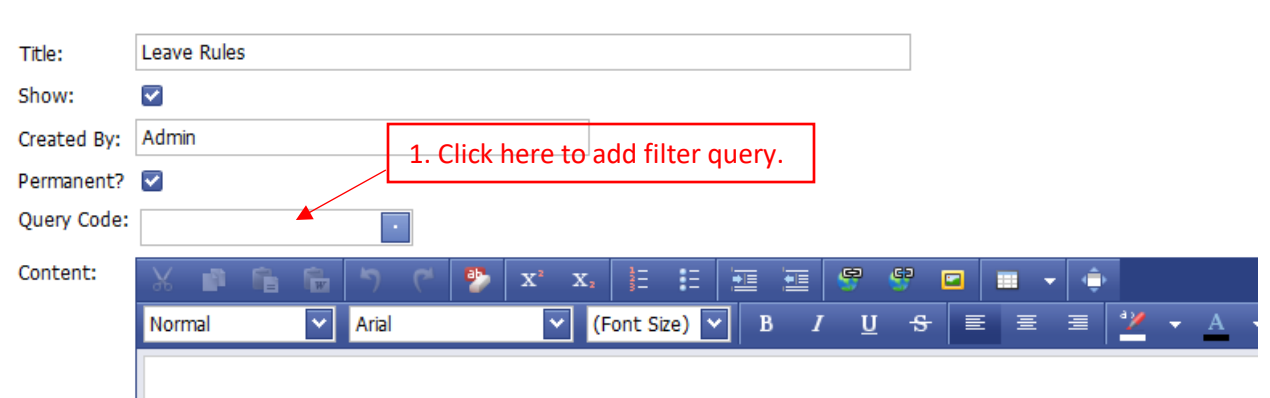

## Announcement Enhancement - Add Filter Query Code

## To Staff,

Please notice and follows below leave code application rules to ensure successful leave submiss

| Leave Code | Leave Description    | Rules                              |
|------------|----------------------|------------------------------------|
| AL         | Annual Leave         | Minimum 5 days in advance          |
| CAL        | Calamity Leave       | Within 7 Days after return to work |
| COG        | Congratulation Leave | Within 7 Days after return to work |
| COM        | Compassionate Leave  | Within 7 Days after return to work |
| FI         | Emorgonov Logvo      | Within 7 Dave after return to work |

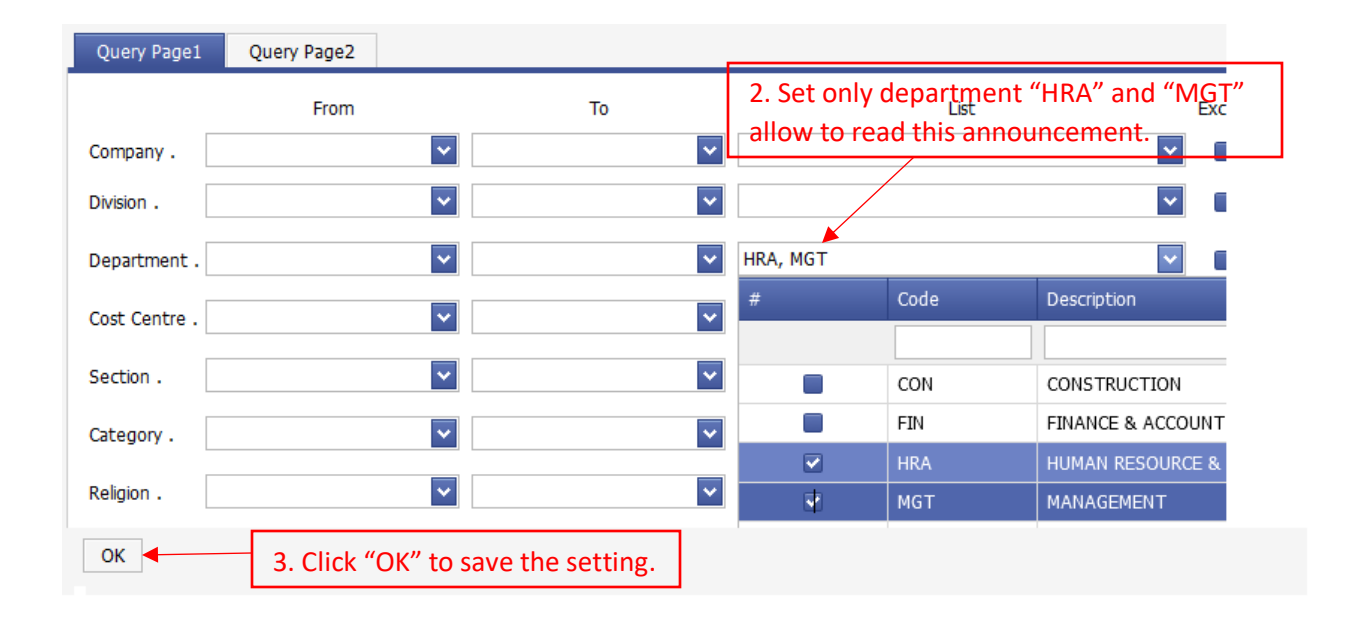